# 2L Tutorials

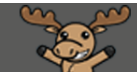

## Editing Chat Settings – D2L Tutorial

This tutorial is designed for faculty who have previous experience using D2L. For further information or assistance, go to our <u>Team Dynamix Support portal</u> and click the appropriate Category to submit a ticket.

### Scenario

This tutorial will cover the steps involved in editing **Settings** for **Chatrooms** in your course. Settings control things like the Alias (name) that appears in chatrooms, and whether or not you hear sounds when people enter and exit a chatroom.

#### Steps

1. In your D2L course, click the **Chat** link (in the Nav Bar or under the **MyTools** menu.)

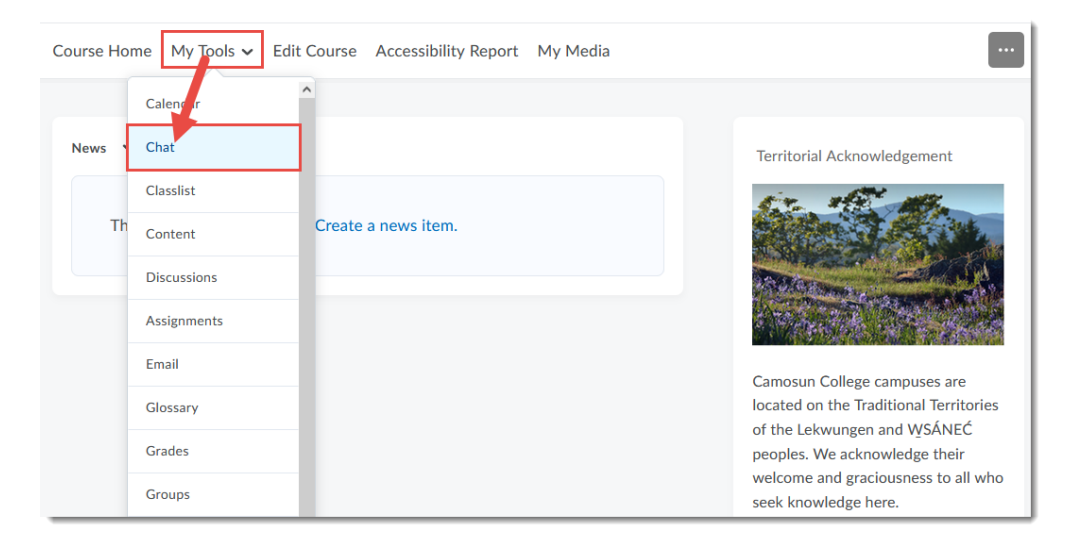

This content is licensed under a Creative Commons Attribution 4.0 International Licence. Icons by the Noun Project.

2. Click **Settings** (at the top right.)

| Cha                                                                 | Chat List        |                      |  |
|---------------------------------------------------------------------|------------------|----------------------|--|
| New Chat           Search For         Q         Show Search Options |                  |                      |  |
| Tel                                                                 | ete              |                      |  |
| 0                                                                   | Chat Title       | Current Participants |  |
|                                                                     | Personal chat    |                      |  |
|                                                                     | Group 1 Chat 🗸   | (0)                  |  |
|                                                                     | General chat     |                      |  |
|                                                                     | Class Chatroom 🐱 | (0)                  |  |
|                                                                     |                  |                      |  |

3. Under **Chat Alias** change your **Alias** if you like (the Alias is your name that appears in Chat areas) – *we recommend not changing your Alias to people in the chat know who you are.* You can also change the formatting of the font your Alias will appear as.

| Chat Settings   |   |
|-----------------|---|
| Chat Alias      |   |
| Alias           |   |
| Bold<br>Italics |   |
| Alias Colour    |   |
| Chat Settings   | • |

This content is licensed under a <u>Creative Commons Attribution 4.0 International Licence</u>. Icons by the <u>Noun</u> Project.

CC

4. Under Chat Settings, you can change the order messages will appear in, and choose to only see New messages in the chatrooms. Finally, you can also control weather you hear a sound when there is an Incoming Message, when a Person Enters Chat, or when a Person Leaves Chat. The sound settings are especially useful if you are using a Chatroom for office hours and want to have it on in the background while you do other things, but don't want to miss if a student enters. When you have completed making your Settings choices, click Save.

| Chat Settings                                                            |
|--------------------------------------------------------------------------|
| Message Order                                                            |
| New to old 😧                                                             |
| Old to new                                                               |
| Only Show New messages                                                   |
| Note                                                                     |
| Selecting this will require you to manually refresh by clicking Refresh. |
| Incoming Message Sound                                                   |
| No Sound 🗸 🕨                                                             |
| Person Enters Chat Sound                                                 |
| No Sound 🗸                                                               |
| Person Leaves Chat Sound                                                 |
| No Sound 🗸 🕨                                                             |
| Save Cancel                                                              |

#### Things to Remember

You can experiment with these **Settings** and make changes as much as you like. **Settings** will affect ALL Chatrooms.

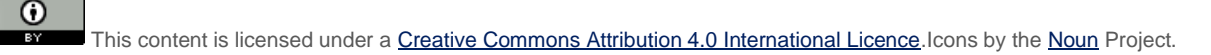